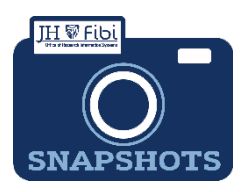

## Create a Service Request RPPR/Progress Report

How do I create a Service Request for a RPPR/Progress Report?

RPPR/Progress Report – Other (previously known as Continuation in Coeus)

**□** From the Dashboard, click on **Service Request** in the top row.

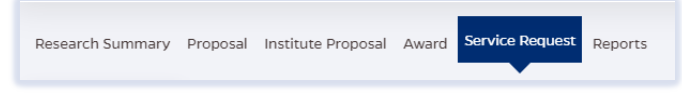

Click on the green **Create New Service Request** button in the upper right corner.

Create New Service Request

The following screen will open:

| Overview            |   |                                                   | •                         | menu          |
|---------------------|---|---------------------------------------------------|---------------------------|---------------|
| Summary             |   |                                                   |                           | chang         |
| Priority            |   | *Department                                       |                           | neede         |
| Normal              | ~ | 10100801 - OFFICE OF RESEARCH INFORMATION SYSTEMS | ×                         | <i>low</i> or |
| Category            |   | •Туре                                             |                           |               |
| Search for Category | Q | Search for Type                                   | Q                         |               |
| Subject             |   |                                                   |                           |               |
| Description         |   |                                                   |                           |               |
|                     |   |                                                   | 4024 characters remaining |               |

□ The **Department** field is the lead unit or first 8-digits of the cost center. Begin typing the unit name and a dropdown menu with options will open.

Choose the **Category** – **Award** from the dropdown menu; in order to link to the award.

Choose the **Type: RPPR/Progress Report** from the dropdown menu.

| *Category | * Туре               |  |  |  |
|-----------|----------------------|--|--|--|
| Award X   | RPPR/Progress Report |  |  |  |

Complete the Link Award field as appropriate. This field is an elastic search.
To search the Link Award field, the user can input the sponsor, SAP award #, PI, or title.

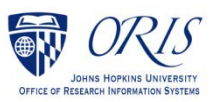

Once the appropriate award appears, click on the award in the dropdown menu.

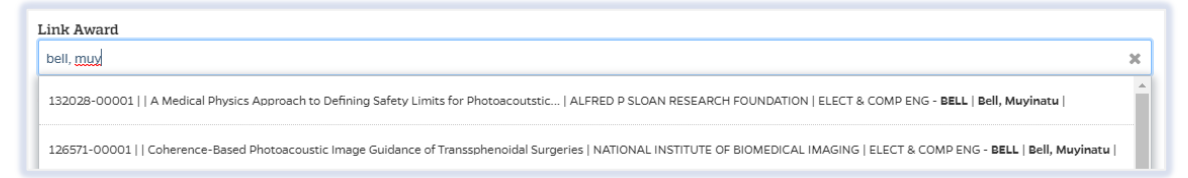

□ Complete the Subject line in the **Subject** field. The first section of the Subject is the type of Service Request followed by other identifying information that the user will need to input.

| *Subject           |                    |                 |      |  |
|--------------------|--------------------|-----------------|------|--|
| RPPR/Progress Re   | port/ Due date - / | Dept /PI -      |      |  |
| nter the due date  | e, department,     | and <b>PI</b> . |      |  |
|                    | , <b>,</b> ,       |                 |      |  |
| /Duedate - 1/24/23 | /Dept ORIS         | /PI Last Name - | Bell |  |
|                    |                    |                 |      |  |

- Click on the **Save** button in the bottom right corner. The Service Request has now been started and assigned a system number.
- □ Click on the **Questionnaire** tab and complete all questions on all questionnaires. Each questionnaire will begin as a <u>yellow</u> tab. There may be multiple questionnaires.

| Questionnaire     |                                         |  |
|-------------------|-----------------------------------------|--|
| * No Cost Extensi | ion - NCE ()                            |  |
| 8 No Cost Extens  | ions                                    |  |
| How much tim      | e is being requested for the extension? |  |

After the questionnaire is completed the tab will change to green.

- Click on the **More Actions** button in the upper right corner.
- Click on **Print Service Request.**

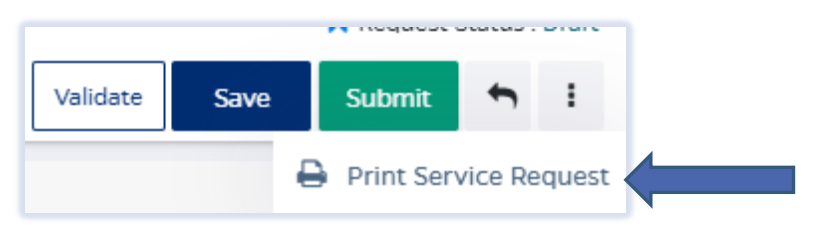

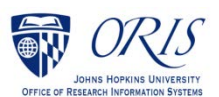

Choose **FillableRPPR** from the list in the dropdown and then click on **Print**.

| /Due da   | ervice Request #7 - CDA/NDA/Other Entity /Dept. /PI<br>ate | × |
|-----------|------------------------------------------------------------|---|
| l Choose  | a template to print the service request                    |   |
| 🗌 🗆 Filla | bleRPPR10052023P -( <i>docx</i> )                          |   |
| 🗌 🗌 Filla | ble_RevisionSOMonly09292023P -( <i>docx</i> )              |   |
| 🗌 🗆 Filla | blePriorApprovalOther09292023P (1) -( <i>docx</i> )        |   |
| 🗌 🗆 Filla | blePIChangeApproval09282023P -( <i>docx</i> )              |   |
| E 🗆 Filla | bleNCE09182023P -( <i>docx</i> )                           |   |
| 🗌 Filla   | bleMTA10052023P -( <i>docx</i> )                           |   |
| o 🗌 Filla | bleForeignComponentPriorApproval09292023P -( <i>docx</i> ) |   |
| 🗌 Filla   | bleCDA09182023P -( <i>docx</i> )                           |   |
| 🗌 🗆 Filla | bleCarryoverPriorApproval09282023P -( docx)                |   |
| Serv      | viceRequestSummary06302023 -( <i>docx</i> )                |   |
| – 🗆 Filla | ble_SR_PI_Questionnaire_Certification -( docx )            |   |
|           |                                                            |   |
|           | Cancel Print                                               |   |

- Send the fillable form to the PI to be completed and signed.
- Complete all Questionnaire tabs according to the PIs provided answers.
- □ Upload the signed fillable form to the Service Request where the PI Certification is requested.

If additional information or attachments need to be added:

Click on the **Comments** tab.

The following files under 50 MB are supported: pdf, doc, docx, csv, xml, ppt, pptx, txt, xls, xlsx, zip, json, xlsm, jpg, msg.

| Overview Comments Questionnaire History | Validate Submit               |
|-----------------------------------------|-------------------------------|
| Write your comments have                | Private Comment               |
|                                         | 4000 characters remaining Add |

- □ Click on the **Validate** button in the upper right corner to determine if further action is required. Fix any errors and evaluate if any warnings require changes. A Service Request can be submitted with warnings, but all errors that display must be fixed before Fibi will be able to route the Service Request for approval.
- Click on the **Submit** button when ready to submit.

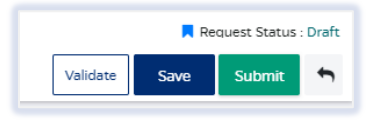

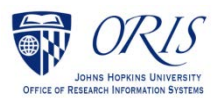